## Effectuer une Demande de Reclassement

Pour effectuer une demande de reclassement, il faut que la personne licenciée ait une licence du millésime en cours.

## Reclassement via Ten'Up :

Pour effectuer une demande de reclassement via Ten'up, il vous faudra tout d'abord vous connecter à votre compte via l'application ou le site internet.

- Via le site internet : <u>https://tenup.fft.fr/</u>

Après avoir effectué la connexion à votre compte, il vous faudra glisser votre souris sur votre prénom en haut à droit de l'écran, et cliquer sur la rubrique « Mon Compte »

| TENUP<br>FEDERATION FRANCAISE DE TENNIS |   | RÉSERVER               | RECHERCHER | ESPACE CLUB            | TUTORIELS | is antonin      |
|-----------------------------------------|---|------------------------|------------|------------------------|-----------|-----------------|
| Mon compte                              |   | Mon profil joueur      |            | Mes avantages lice     | enciés    |                 |
| Mon compte                              | > | Ma fiche joueur        | >          | Les avantages de la li | cence     | >               |
| Ma licence                              | > | Mon palmarès           | >          | Accéder aux offres     |           | >               |
| Mes inscriptions tournois               | > | Mon classement         | >          |                        |           |                 |
| Mes favoris                             | > | Simuler mon classement | >          |                        |           |                 |
| Mes réservations                        | > |                        |            |                        |           | (h) Déconnexion |

Il vous faudra alors cliquer sur « Demander un Reclassement »

| TENUP<br>FEDERATION FRANÇAISE DE TENNIS    |                      | RÉSERVER      | RECHERCHER | ESPACE CLUB         | TUTORIELS | ANTC          | NIN |
|--------------------------------------------|----------------------|---------------|------------|---------------------|-----------|---------------|-----|
| ACCUEIL MON COMPT                          | E                    |               |            |                     |           |               |     |
| Mes informe                                | ations personne      | elles         |            |                     |           |               |     |
|                                            |                      |               | TENNIS     | MODIFIER MON COMPTE | MES INF   | ORMATIONS JOU | EUR |
| N° Licence :                               | SUPPRIMER MON COMPTE |               |            | Téléphon            | e:        |               | 0   |
| Ligue :<br>Identifiant :<br>Demander un re | eclassement          | Nationalité : |            | Mobile :            |           |               |     |

Il ne vous restera plus qu'à suivre les différentes étapes pour effectuer une demande de reclassement.

- Via l'application Mobile

Après vous être connecté à votre compte, il vous faudra cliquer sur l'icone en haut à droite pour accéder à votre compte.

Il vous faudra ensuite cliquer sur « Demander un reclassement et suivre les différentes étapes pour effectuer votre demande.

| 11:07        |                           | ন্দি 💥 💷 53% 🛢     | 11:09     | 2                   | ्ति <b>ग</b>       | £ull 53%∎ |
|--------------|---------------------------|--------------------|-----------|---------------------|--------------------|-----------|
|              | TENUP                     | 2                  | ÷         | Mon compte          |                    |           |
| ACCUEIL      | MES STATS                 | MA COMMUNAU        |           |                     |                    |           |
|              |                           |                    |           |                     |                    |           |
|              |                           |                    |           |                     |                    |           |
|              |                           |                    |           |                     |                    |           |
|              |                           |                    | گ         | Mon compte          |                    |           |
| A            | CCÉDER À MON PALMA        | RÈS                | MES NO    | DTIFICATIONS        |                    |           |
| Réserver d   | ans Les off               | fres de mon        | MON C     | OMPTE               |                    |           |
| mon club     | club                      | des fill           | MON P     | ROFIL JOUEUR        |                    |           |
| Vos proc     | hains évèner              | nents              | DEMAN     | DER UN RECLASSEMENT |                    | >         |
|              |                           |                    | 111<br>12 | Mes événement:      | 5                  |           |
|              |                           |                    | MON A     | GENDA               |                    |           |
|              |                           |                    | MES IN    | SCRIPTIONS TOURNOI  |                    |           |
|              |                           |                    | MES M/    | ATCHS ORGANISÉS     |                    |           |
| Accueil Como | étitions Réservations Par | tenaires Avantages | Accueil   | Compétitions Réserv | ations Partenaires | Avantages |
| 111          | 0                         | <                  |           | III C               | ) <                | ,         |

## Reclassement via ADOC :

Les clubs ont aussi la possibilité d'effectuer des demandes de reclassement pour les joueurs de leur club en utilisant ADOC.

Il vous faudra dans un premier temps rechercher l'adhérent en question via le raccourci « Recherche d'adhérents » ou dans l'onglet « Adhérents »  $\rightarrow$  « Gestion »

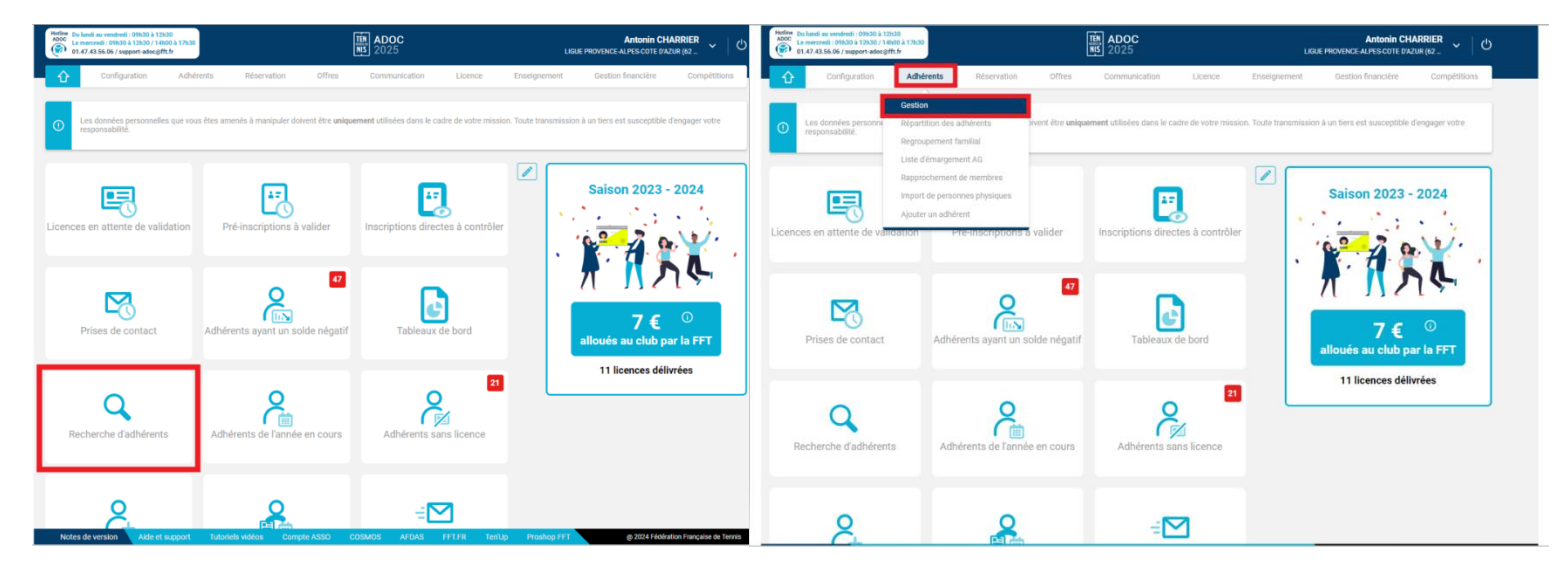

Il vous faudra ensuite rechercher votre adhérent et se connecter à sa fiche en cliquant sur le crayon bleu :

Une fois que vous serez sur sa fiche il faudra cliquer sur l'onglet : « Niveau/Cls »

| Hotime Du lundi au vendredi : 09h30 à 12h30<br>ADOC Le mercredi : 09h30 à 12h30 / 14h00 à 17h30<br>01.47.43.56.06 / support-adoc@fft.fr |                                       |                   | TEN ADOC<br>NIS 2025 |                |               |            | Antonin CHARRIER<br>Ligue provence-alpes-cote d/azur (62 くり |                          |              |  |
|----------------------------------------------------------------------------------------------------|---------------------------------------|-------------------|----------------------|----------------|---------------|------------|-------------------------------------------------------------|--------------------------|--------------|--|
| 습                                                                                                    | Configuration                         | Adhérents         | Réservation          | Offres         | Communication | Licence    | Enseignement                                                | Gestion financière       | Compétitions |  |
| Adhérents » Ge                                                                                                    | stion » <u>Recherche</u> » <u>Rés</u> | ultats - Identité |                      |                |               |            |                                                             |                          |              |  |
|                                                                                                    |                                       |                   |                      |                |               | Adhérent « | CHARRIER Antonin                                            | » - 8078018 D (2024) - 3 | 0 - TENUP >  |  |
| Identité                                                                                                    | Licences                              | Offres            | Groupes              | Disponibilités | Réservations  | Niveau/Cls | Compte                                                      | Fonctions                |              |  |

Puis il vous faudra cliquer sur le bouton « Demande de classement » et suivre les différentes étapes.

| Hotline Du lundi au vendredi : 09h30 à 12h30<br>ADOC<br>Le mercredi : 09h30 à 12h30 / 14h00 à 17h30<br>01.47.43.56.06 / support-adoc@fft.fr |               |           |             | TEN ADOC<br>NIS 2025 |               |             |                  | Antonin CHARRIER<br>LIGUE PROVENCE AL PESCOTE D'AZUR (62 くり |              |  |
|----------------------------------------------------------------------------------------------------|---------------|-----------|-------------|----------------------|---------------|-------------|------------------|-------------------------------------------------------------|--------------|--|
| û                                                                                                    | Configuration | Adhérents | Réservation | Offres               | Communication | Licence     | Enseignement     | Gestion financière                                          | Compétitions |  |
|                                                                                                    |               |           |             |                      |               | Adhérent «C | HARRIER Antonin» | - 8078018 D (2024) - 3                                      | 0 - TENUP >  |  |
| Identité                                                                                                    | Licences      | Offres    | Groupes     | Disponibilités       | Réservations  | Niveau/Cls  | Compte           | Fonctions                                                   |              |  |
| Pratique<br>Tennis                                                                                                    |               |           | <b>~</b>    |                      |               |             | Demande          | de classement                                               |              |  |